## スマートフォンで Zoom を行う場合

Zoom Cloud Meeings のアプリをダウンロードする必要があります。

iPhone では、App Store を開きます。

Android の場合は、play ストアを開きます。

検索では、Zoom Cloud Meeings と入力し、検索を行ってください。

 $\downarrow$ 

Zoom Cloud Meeings で、「入手」や「インストール」をタップし、インストールできた ら「開く」をタックしてください。

 $\downarrow$ 

## 【設定上の注意】

オーディオ、ビデオの利用をオンにしてください。

使用する際には、機種によって、以下の通知がでる場合がございます。

iPhone では、「**Zoom がカメラへのアクセスを求めています**」と表示されるので、「**OK**」 をタップしてください。

Android では、「**Zoom に、カメラにアクセスし写真またはビデオの撮影を許可します か?**」と表示されるので、「**許可**」をタップします。

 $\downarrow$ 

## 【個別相談当日】

個別相談の時間になったら、岐阜協立大学入試広報課から届いたメール内に記載されている Zoom(ミーティング機能)に招待する URL をタップすると、スタートします。